## **Metodi D'Invio**

**ACIGLOBAL** ARCA ASSITALIA AUGUSTA AVIVA <u>AXA</u> CARIGE CATTOLICA ConTe DEKRA ERGO **EURIZON TUTELA FONDIARIA/SAI** GAN GENERTEL GROUPAMA HDI HELVETIA LEVANTE LIGURIA LLOYD ADRIATICO LLOYD ITALICO **MILANESE MEGA SERVICE NATIONALE SUISSE NOVIT ASSICURAZIONI** RAS **REALE MUTUA** ROYAL SARA SERTEL TORO UNICA

UNIPOL VITTORIA ZURIGO WINTERTHUR

| COMPAGNIA | METODO              | RICEZIONE                                                                                                    | RESTITUZIONE                                                                                                    |
|-----------|---------------------|----------------------------------------------------------------------------------------------------|----------------------------------------------------------------------------------------------------|
| ACIGLOBAL | T3_ACIG<br>T3_PDF   | Ricezione via mail.                                                                                                    | Restituzione via mail.<br>La restituzione della pratica, se richiesto<br>dalla compagnia, può essere effettuata<br>anche in formato pdf.<br>Basterà modificare il metodo d'invio<br>telematico nella sessione Invio del<br>software Cpew                                                                                                    |
| ARCA      | T3_ARCA             | Download/scarico dell'incarico<br>direttamente dal portale della<br>compagnia salvando nella cartella<br>C:\ARCA\INCARICHI<br>Importazione dell'incarico nel cpew<br>dalla sessione di lavoro Gestione<br>Posta in arrivo, agendo sul pulsante<br>incarichi ARCA | Up-load/restituzione della pratica<br>direttamente sul portale della compagnia,<br>prelevando i dati dalla cartella<br>C:\ARCA\PERIZIE. I dati andranno<br>compilati dalla sessione invio agendo<br>direttamente sul pulsante [Prepara file +<br>invia]<br>Possibilità di creare cartella per codice<br>perito                                                                                                    |
| ASSITALIA | T3_ASSI<br>T3_GBSAL | Ricezione via mail                                                                                                    | Restituzione via mail<br>Per il gruppo GGL/Assitalia coesistono<br>due procedure di restituzione Assitalia e<br>GBS-AL. Vengono utilizzate una o l'altra<br>in base a disposizioni della compagnia<br>Il perito dovrà solo impostare il metodo<br>richiesto ed in Parcella agire sul pulsante<br>Assitalia o GBS-AL<br>E' obbligatoria l'installazione di un file<br>crittografato fornito direttamente dalla<br>compagnia. Senza di esso non si può<br>restituire la pratica. |

| COMPAGNIA | METODO    |          | RICEZIONE                                                                                            | RESTITUZIONE                                                                                                    |
|-----------|-----------|----------|----------------------------------------------------------------------------------------------------|----------------------------------------------------------------------------------------------------|
| AUGUSTA   | T3_GBSAL  |          | Ricezione via mail                                                                                   | Restituzione via mail<br>Per il gruppo GGL/Assitalia coesistono<br>due procedure di restituzione Assitalia e<br>GBS-AL. Vengono utilizzate una o l'altra<br>in base a disposizioni della compagnia<br>Il perito dovrà solo impostare il metodo<br>richiesto ed in Parcella agire sul pulsante<br>Assitalia o GBS-AL<br>E' obbligatoria l'installazione di un file<br>crittografato fornito direttamente dalla<br>compagnia. Senza di esso non si può<br>restituire la pratica |
| AVIVA     | T3 AINF   | AUTOSOFT | Ricezione via mail.                                                                                  | Restituzione via mail.                                                                                                    |
| AXA       | T3_AXA    |          | Download dell'incarico direttamente<br>dal portale.<br>salvandolo nella cartella<br>C:\AXA\INCARICHI | La restituzione può avvenire sia tramite<br>mail che web. Per la restituzione/up-load<br>della pratica sul portale, si dovrà<br>prelevare il file .adz nella cartella<br>C:\AXA\PERIZIE.<br>La procedura di compilazione del file si<br>avvia sempre dalla sessione di lavoro<br>Invio del software Cpew.                                                                                                    |
| CARIGE    | T3_CARIGE |          | Ricezione via mail.                                                                                  | Restituzione via mail. La procedura è un<br>po' diversa dalla norma. Non và generato<br>un nuovo messaggio mail con allegati i<br>file della perizia. Ma si deve rispondere<br>reinoltrando la stessa mail che conferisce<br>l'incarico. Il cpew dalla sessione d'invio<br>genera nella cartella C:\CARIGE tutti i file<br>necessari da allegare alla mail.                                                                                                    |
| CATTOLICA | T3_CAT    |          | Ricezione via mail.                                                                                  | La restituzione/up-load della pratica si<br>effettua direttamente sul portale,<br>prelevando un file compresso, file zip,<br>nella cartella<br>C:\CPE2002\ANIA\CATTOLICA                                                                                                    |

| COMPAGNIA      | METODO                  |          | RICEZIONE                                                                                                    | RESTITUZIONE                                                                                                    |
|----------------|-------------------------|----------|----------------------------------------------------------------------------------------------------|----------------------------------------------------------------------------------------------------|
| ConTE          | T3_CONTE                |          | Download/scarico dell'incarico<br>direttamente dal portale della<br>compagnia salvando nella cartella<br>C:\DOWNLOAD<br>Importazione dell'incarico nel cpew<br>dall'elenco delle parizie agendo sul<br>pulsante [NEW] e selezionando poi il<br>pulsantino [Aggiunge da Upload]   | Up-load/restituzione della pratica<br>direttamente sul portale della compagnia,<br>prelevando i dati dalla cartella scelta<br>dall'utent. I dati andranno compilati dalla<br>sessione invio agendo direttamente sul<br>pulsante [Prepara file + invia]                                                                                                    |
| DEKRA          | T3_DEKRA                | AUTOSOFT | Ricezione via mail.                                                                                                    | La restituzione/up-load della pratica si<br>effettua direttamente sul portale,<br>prelevando un file compresso, file zip,<br>nella cartella C:\CPE2002\ANIA\DEKRA                                                                                                    |
| ERGO           | T3_AINF                 | AUTOSOFT | Ricezione via mail.                                                                                                    | Restituzione via mail.                                                                                                    |
| EURIZON TUTELA | T3_EUZON                |          | Download/scarico dell'incarico<br>direttamente dal portale della<br>compagnia salvando nella cartella<br>C:\EURIZON\INCARICHI<br>Importazione dell'incarico nel cpew<br>dalla sessione di lavoro Gestione<br>Posta in arrivo, agendo sul pulsante<br>incarichi Incarichi Eurizon | Up-load/restituzione della pratica<br>direttamente sul portale della compagnia,<br>prelevando i dati dalla cartella<br>C:\EURIZON\PERIZIE. I dati andranno<br>compilati dalla sessione invio agendo<br>direttamente sul pulsante [Prepara file +<br>invia]<br>Possibilità di creare cartella per codice<br>perito                                                                                                    |
| FONDIARIA/SAI  | T3_SAI                  |          | Ricezione via mail.                                                                                                    | Restituzione via mail.                                                                                                    |
| GAN            | 13_TORO<br><br>T3_GBSAL |          | Ricezione via mail.<br><br>Ricezione via mail.                                                                                                    | Restituzione via mail.<br>Restituzione via mail<br>Per il gruppo GGL/Assitalia coesistono<br>due procedure di restituzione Assitalia e<br>GBS-AL. Vengono utilizzate una o l'altra<br>in base a disposizioni della compagnia<br>Il perito dovrà solo impostare il metodo<br>richiesto ed in Parcella agire sul pulsante<br>Assitalia o GBS-AL<br>E' obbligatoria l'installazione di un file<br>aritte prefeto formite dirette mento della |

|                  |              |          |                                         | compagnia. Senza di esso non si può         |
|------------------|--------------|----------|-----------------------------------------|---------------------------------------------|
|                  |              |          |                                         | restituire la pratica                       |
| GENERTEL         | T3_RAS       |          | Ricezione via mail.                     | Restituzione via mail.                      |
| GROUPAMA         | T3_AINF      | AUTOSOFT | Ricezione via mail.                     | Restituzione via mail.                      |
| HDI              | T3_AINF      | AUTOSOFT | Ricezione via mail.                     | Restituzione via mail.                      |
| HELVETIA         | T3_HEL       | AUTOSOFT | Ricezione via mail.                     | Restituzione via mail.                      |
| LEVANTE          | T3_ANIAT.XT  |          | Ricezione via mail.                     | Restituzione via mail.                      |
| LIGURIA          | T3_SAI       |          | Ricezione via mail.                     | Restituzione via mail.                      |
| COMPAGNIA        | METODO       |          | RICEZIONE                               | RESTITUZIONE                                |
| LLOYD ADRIATICO  | T3_ANIA.ZIP  |          | Ricezione via mail.                     | Restituzione via mail.                      |
| LLOYD ITALICO    | T3_TORO      | AUTOSOFT | Ricezione via mail.                     | Restituzione via mail.                      |
|                  |              |          | Possibilità di scaricare l'incarico dal |                                             |
|                  | T3_GBSAL     |          | portale salvandolo nella cartella       | Restituzione via mail                       |
|                  |              |          | C:\TORO e importarlo nel cpew dalla     | Per il gruppo GGL/Assitalia coesistono      |
|                  |              |          | sessione di lavoro Gestione Posta       | due procedure di restituzione Assitalia e   |
|                  |              |          |                                         | GBS-AL. Vengono utilizzate una o l'altra    |
|                  |              |          | Ricezione via mail.                     | in base a disposizioni della compagnia      |
|                  |              |          |                                         | Il perito dovrà solo impostare il metodo    |
|                  |              |          |                                         | richiesto ed in Parcella agire sul pulsante |
|                  |              |          |                                         | Assitalia o GBS-AL                          |
|                  |              |          |                                         | E' obbligatoria l'installazione di un file  |
|                  |              |          |                                         | crittografato fornito direttamente dalla    |
|                  |              |          |                                         | compagnia. Senza di esso non si può         |
|                  |              |          |                                         | restituire la pratica.                      |
| MILANESE         | T3_ACIG      |          | Ricezione via mail.                     | Upload direttamente sul portale.            |
|                  | T3_PDF       |          |                                         | La restituzione della pratica, deve essere  |
|                  |              |          | <b>_</b>                                | effettuata anche in formato pdf.            |
| MEGA SERVICE     | T3_SAI       |          | Download/scarico dell'incarico          | Restituzione via mail.                      |
|                  |              |          | direttamente dal portale della          |                                             |
|                  |              |          | compagnia salvando nella cartella       |                                             |
|                  |              |          | SERIEL<br>Disasiana mia maji            | Destitucione di metit                       |
| NAL SUISSE       | T3_NATSUISSE |          | Ricezione via mail.                     | Restituzione via mail.                      |
| NUVIT ASSICURAZ. | 13_NOVII     |          | Download/scarico dell'incarico          | Up-load/restituzione della pratica          |
|                  |              |          | airettamente dai portale della          | direttamente sui portale della compagnia,   |
|                  |              |          | compagnia salvando nella cartella       | preievando i dati dalla cartella            |
|                  |              | 1        | C:\NOVIT\INCARICHI                      | C:\NOVII\PERIZIE. I dati andranno           |

|     |        | Importazione dell'incarico nel cpew<br>dalla sessione di lavoro Gestione<br>Posta in arrivo, agendo sul pulsante<br>incarichi Novit | compilati dalla sessione invio agendo<br>direttamente sul pulsante [Prepara file +<br>invia] |
|-----|--------|----------------------------------------------------------------------------------------------------|----------------------------------------------------------------------------------------------|
|     |        |                                                                                                    | Possibilità di creare cartella per codice perito                                             |
| RAS | T3_RAS | Ricezione via mail.                                                                                                    | Restituzione via mail.                                                                       |

| COMPAGNIA   | METODO                  |          | RICEZIONE                                                                                                    | RESTITUZIONE                                                                                                    |
|-------------|-------------------------|----------|----------------------------------------------------------------------------------------------------|----------------------------------------------------------------------------------------------------|
| REALE MUTUA | T3_REMU                 |          | Download/scarico dell'incarico<br>direttamente dal portale della<br>compagnia salvando nella cartella<br>C:\REALEMUTUA\INCARICHI<br>Importazione dell'incarico nel cpew<br>dalla sessione di lavoro Gestione<br>Posta in arrivo, agendo sul pulsante<br>incarichi Reale Mutua | Up-load/restituzione della pratica<br>direttamente sul portale della compagnia,<br>prelevando i dati dalla cartella<br>C:\REALEMUTUA\PERIZIE. I dati<br>andranno compilati dalla sessione invio<br>agendo direttamente sul pulsante<br>[Prepara file + invia]<br>Possibilità di creare cartella per codice<br>perito                                                                                                    |
| ROYAL       | T3_TORO<br><br>T3_GBSAL | AUTOSOFT | Ricezione via mail.<br>Possibilità di scaricare l'incarico dal<br>portale salvandolo nella cartella<br>C:\TORO e importarlo nel cpew dalla<br>sessione di lavoro Gestione Posta in<br>arrivo<br><br>Ricezione via mail.                                                       | Restituzione via mail.<br>Restituzione via mail<br>Per il gruppo GGL/Assitalia coesistono<br>due procedure di restituzione Assitalia e<br>GBS-AL. Vengono utilizzate una o l'altra<br>in base a disposizioni della compagnia<br>Il perito dovrà solo impostare il metodo<br>richiesto ed in Parcella agire sul pulsante<br>Assitalia o GBS-AL<br>E' obbligatoria l'installazione di un file<br>crittografato fornito direttamente dalla<br>compagnia. Senza di esso non si può<br>restituire la pratica |
| SARA        | T3_SARA                 |          | Ricezione via mail.                                                                                                    | Restituzione via mail. La procedura è un<br>po' diversa dalla norma. Non và generato<br>un nuovo messaggio mail con allegati i<br>file della perizia. Ma si deve rispondere<br>reinoltrando la stessa mail che conferisce<br>l'incarico. Il cpew dalla sessione d'invio<br>genera nella cartella C:\SARA tutti i file<br>necessari da allegare alla mail                                                                                                    |

| COMPAGNIA  | METODO                  |          | RICEZIONE                                                                                                    | RESTITUZIONE                                                                                                    |
|------------|-------------------------|----------|----------------------------------------------------------------------------------------------------|----------------------------------------------------------------------------------------------------|
| TORO       | T3_TORO<br><br>T3_GBSAL |          | Ricezione via mail.<br>Possibilità di scaricare l'incarico dal<br>portale salvandolo nella cartella<br>C:\TORO e importarlo nel cpew dalla<br>sessione di lavoro Gestione Posta<br><br>Ricezione via mail.                                                               | Restituzione via mail.<br>Per il gruppo GGL/Assitalia coesistono<br>due procedure di restituzione Assitalia e<br>GBS-AL. Vengono utilizzate una o l'altra<br>in base a disposizioni della compagnia<br>Il perito dovrà solo impostare il metodo<br>richiesto ed in Parcella agire sul pulsante<br>Assitalia o GBS-AL<br>E' obbligatoria l'installazione di un file<br>crittografato fornito direttamente dalla<br>compagnia. Senza di esso non si può<br>restituire la pratica |
| UNICA      | T3_PDF                  |          | Ricezione via mail.                                                                                                    | Restituzione via mail.                                                                                                    |
| UNIPOL     | T3_UNIP                 |          | Ricezione via mail.<br>Possibilità di scaricare l'incarico dal<br>portale salvandolo nella cartella<br>C:\SERTEL e importarlo nel cpew<br>dalla sessione di lavoro Gestione<br>Posta                                                                                     | Restituzione via mail.                                                                                                    |
| VITTORIA   | T3_VITT                 |          | Download/scarico dell'incarico<br>direttamente dal portale della<br>compagnia salvando nella cartella<br>C:\VITTORIA_INCARICHI<br>Importazione dell'incarico nel cpew<br>dalla sessione di lavoro Gestione<br>Posta in arrivo, agendo sul pulsante<br>incarichi VITTORIA | Up-load/restituzione della pratica<br>direttamente sul portale della compagnia,<br>prelevando i dati dalla cartella<br>C:\VITTORIA_PERIZIE. I dati andranno<br>compilati dalla sessione invio agendo<br>direttamente sul pulsante [Prepara file +<br>invia]                                                                                                    |
| ZURIGO     | T3_ZURIGO               | AUTOSOFT | Ricezione via mail.                                                                                                    | Restituzione via mail.                                                                                                    |
| WINTERTHUR | T3 WINT                 |          | Ricezione via mail.                                                                                                    | Restituzione via mail.                                                                                                    |